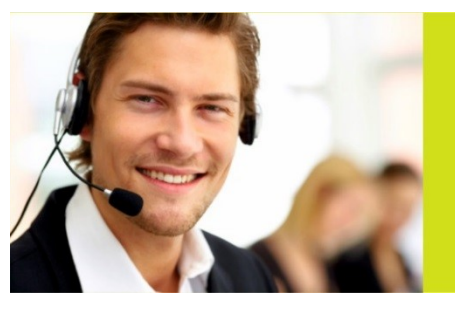

www.stundner.info

DRUCKEN | KOPIEREN | SCANNEN | FAXEN

Bürotechni

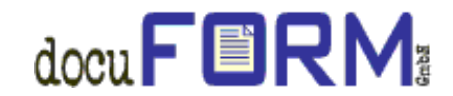

docuFORM Fleet und Servicemanagement

# Client Aktualisierung für Administratoren:

- 1. Download der FSM Client Software über unsere Homepage: Link: <u>https://www.stundner.info/2019-02-dokuform-update/</u>
- 2. FSM Client Datei extrahieren und die AutoRun.exe Datei ausführen.

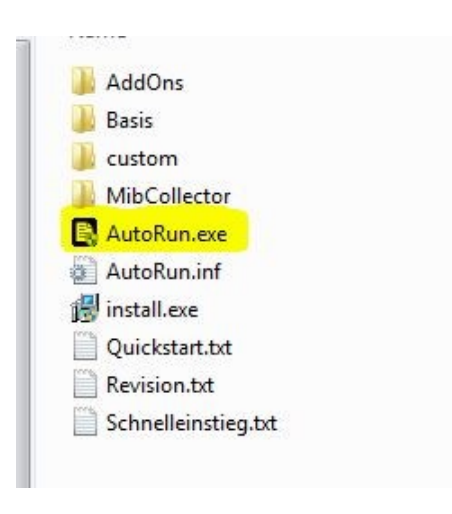

3. Installation laut Anweisung durchführen.

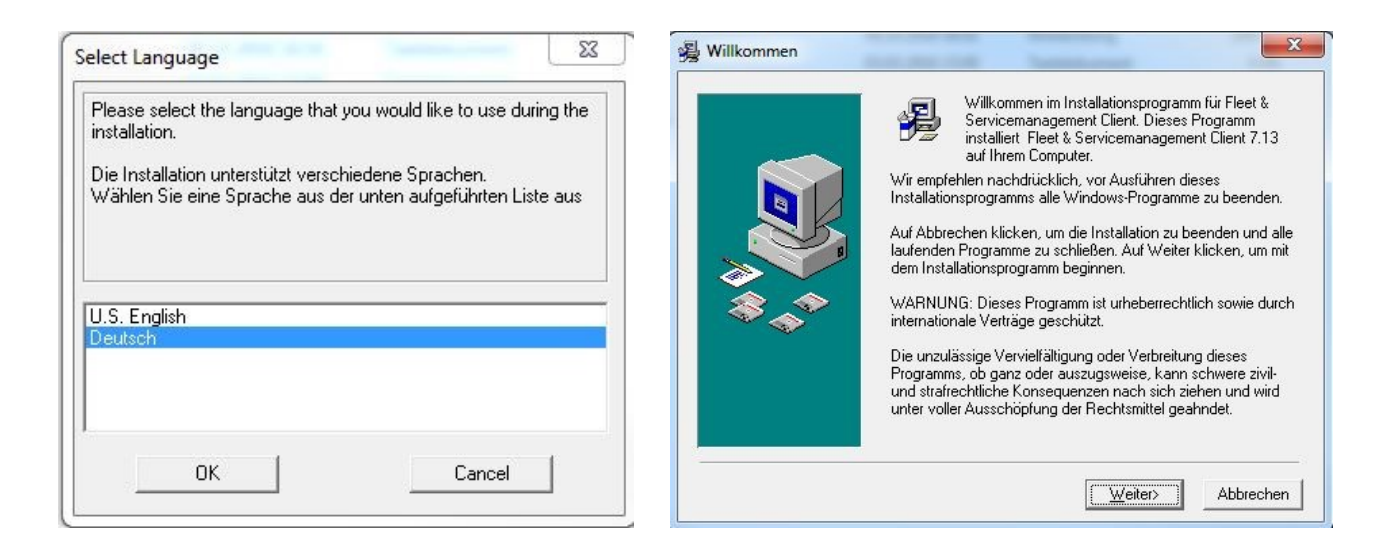

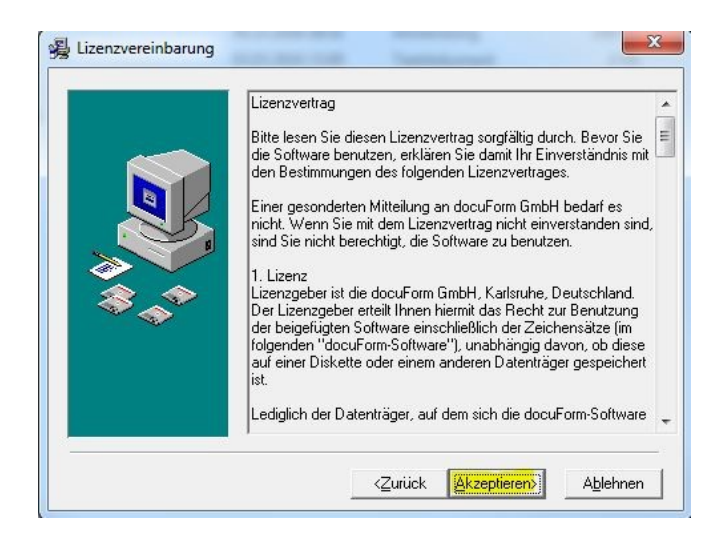

## 4. Die bereits vorhandene Datenbank auswählen!

| In welcher Datenbank sol | nige Datenbanken<br>len die Tabellen eingeric | htet werden?           | -   |
|--------------------------|-----------------------------------------------|------------------------|-----|
| Standard Datenba         | nk einrichten                                 |                        |     |
| Eine bereits vorhar      | ndene Datenbank verwe                         | nden                   |     |
| Zu welcher Dateng        | juelle möchten Sie eine \                     | /erbindung herstellen? |     |
|                          | DevFleetMgmt 2                                | •                      | Neu |
| Benutzername:            | sa                                            |                        |     |
| Kennwort:                |                                               |                        |     |
|                          |                                               |                        |     |
|                          |                                               |                        |     |

5. Nach der Aktualisierung den FSM Client Dienst einmal beenden und neu starten! Entweder über die Taskleiste mit einem Rechtsklick auf das FSM Symbol oder über die Microsoft Dienste.

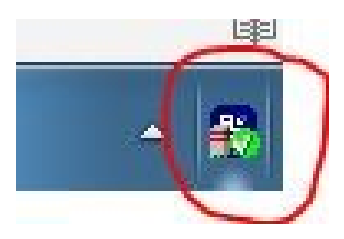

## Kontrolle der Version nach erfolgreicher Aktualisierung. NEUE VERSION 7.13

(Passwort: superadmin)

### docuFORM - Fleet & Servicemanagement

| Es ist kein E-Mail-Empfänger für die Kennwortwiederherstellung unter 'Einstellungen' konfiguriert!                                                     |                                                                              |                                                 |  |  |
|----------------------------------------------------------------------------------------------------|------------------------------------------------------------------------------|-------------------------------------------------|--|--|
| Produktinformationen                                                                                                    |                                                                              |                                                 |  |  |
| Fleet & Servicemanagement 7.13<br>Build 08.10.2018 (Client)<br>PHP Version 7.1.22, Zeitzone: Europe/Berlin<br>ID: C47B812B-CDB6-D671-2756-E895A8F475DA |                                                                              |                                                 |  |  |
| Statusinformationen                                                                                                    |                                                                              |                                                 |  |  |
| Installiert am:<br>Letzte Update-Prüfung:<br>Letzte Datenübertragung:<br>Akt. Stand der PMD-Dateien:                                                   | 01.02.2017 09:23<br>01.02.2017 09:24<br>11.06.2018 11:35<br>01.02.2019 13:07 | Letzte Druckersuche: 11.06.2018 11:29 (00 test) |  |  |

#### Copyright

Authorized OEM version. All rights reserved.

Portions of this product were created using

- 7-Zip Extra, © 1999 2018 Igor Pavlov, http://www.7-zip.org, 7-Zip Extra files are under the GNU LGPL license.
- · libcurl, © 1996 2018, Daniel Stenberg (daniel@haxx.se), licensed under a MIT/X derivate license
- · Epoch, © 2006 Nick Baicoianu, http://www.meanfreepath.com, released under the GNU Lesser Public License
- FileSaver.js, © 2016 Eli Grey, https://eligrey.com, licensed under the MIT license
- · jQuery, © jQuery Foundation and other contributors, https://jquery.org/, licensed under the MIT license
- jsTree, © 2014 Ivan Bozhanov, https://www.jstree.com, distributed under MIT License
- · OpenSSL, © 1998 2018 The OpenSSL Project. All rights reserved, https://www.openssl.org, released under the OpenSSL License
- PHP 7, © 1999 2018, © the PHP Group (PHP License 3.01), http://www.php.net
- TinyButStrong, http://www.tinybutstrong.com, which is released under the LGPL (Lesser GPL version 2.1)

Sollten Sie Unterstützung benötigen, bitte einfach Termin für Support anfordern: Telefon: **+43 662 822866** bzw. per mail: <u>technik@stundner.info</u>